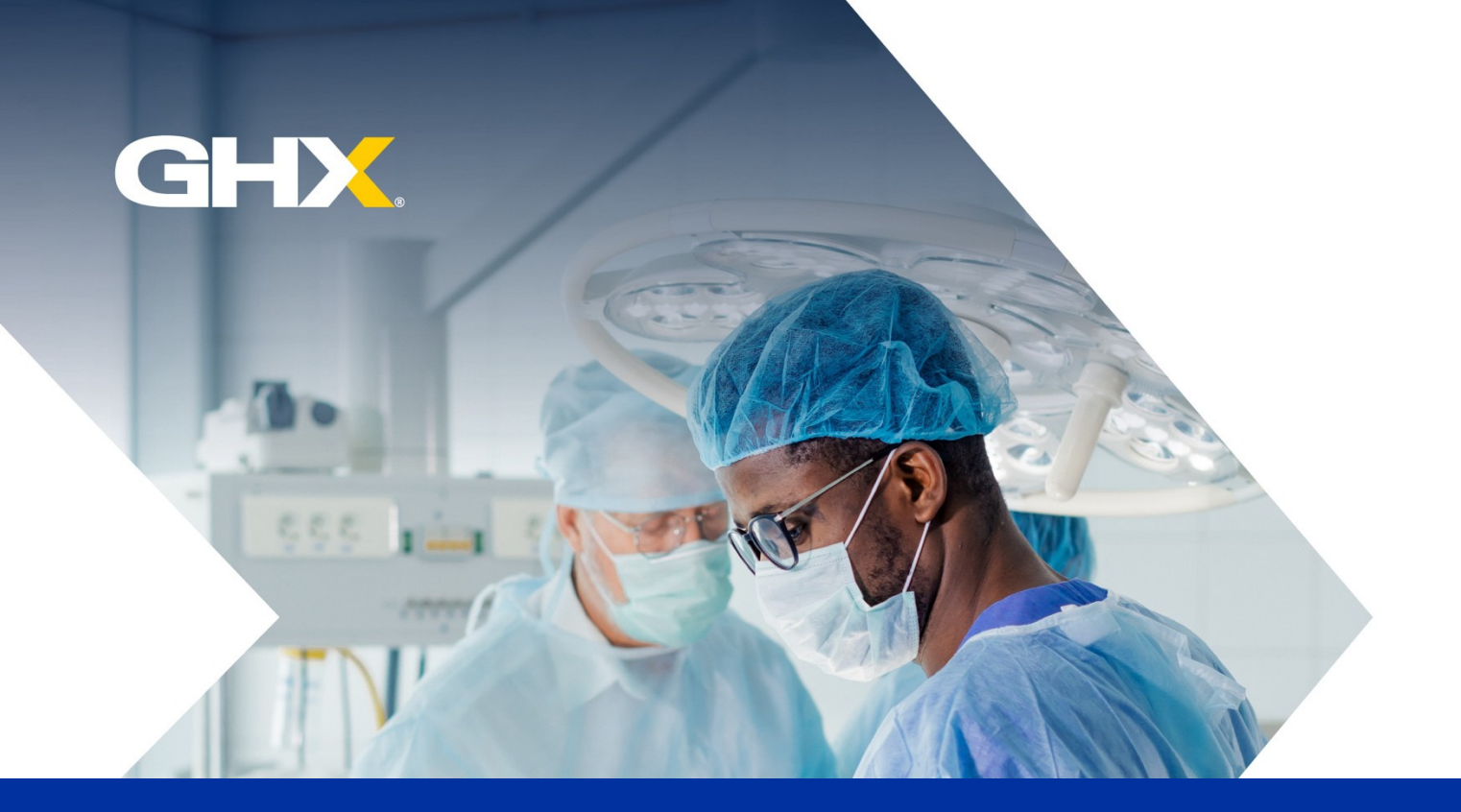

User Guide

# HOW TO REGISTER FOR VENDORMATE CREDENTIALING

Uniting the best of healthcare<sub>™</sub>

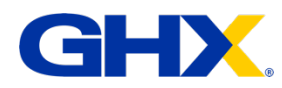

# TABLE OF CONTENTS

| HOW TO REGISTER YOUR COMPANY                                              | 3 |
|---------------------------------------------------------------------------|---|
| STEP 1: Navigate to the web page or mobile app                            | 3 |
| STEP 2: Input your information and find your company                      | 3 |
| STEP 3: Authenticate your profile                                         | 5 |
| STEP 4: Select your access tier and/or register for health systems        | 6 |
| STEP 5: Complete credentialing requirements for individual health systems | 7 |
| HOW TO PLAN A VISIT                                                       | 8 |
| Before you visit a health system                                          | 8 |
| HOW TO RETURN TO YOUR PROFILE                                             | 9 |

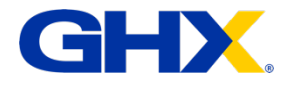

## HOW TO REGISTER YOUR COMPANY

### STEP 1: Navigate to the web page or mobile app

You can register online for Vendormate Credentialing from the web or in the GHX Vendormate Credentialing Mobile app.

- To register on the web: Visit registersupplier.ghx.com.
- To register from the Mobile app: Download the GHX Vendormate Credentialing Mobile app and click the New Supplier Registration link.

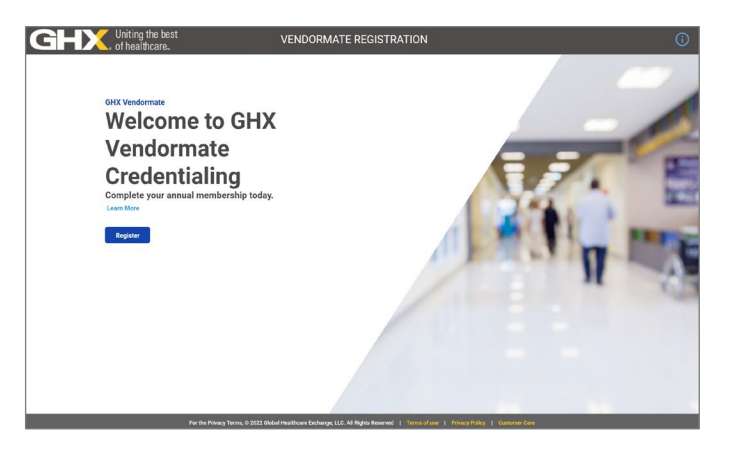

### STEP 2: Input your information and find your company

1. Enter your email address, name and phone number.

| DELX, Of healthc   | e best VENDORMATE<br>are              | REGISTRATION                                                                                                    |                                                                                        |
|--------------------|---------------------------------------|----------------------------------------------------------------------------------------------------|----------------------------------------------------------------------------------------|
| Join               | Welcome<br>the GHX Vendormate Network | ACCESS PLANS TO FIT<br>YOUR BUSINESS<br>· Credentating Insights<br>· Live Staport<br>· Mobile Baddyng<br>· Centralized Recontory |                                                                                        |
| E-mail*            |                                       | Initiated Appointments                                                                                                    |                                                                                        |
| Email is required. | Middle Name                           |                                                                                                    |                                                                                        |
| Last Name          | <ul> <li>No Middle Name</li> </ul>    |                                                                                                    | ear from Our<br>Customers                                                              |
| Phone Nambor       |                                       | "Cur in<br>hospital c                                                                                                    | reased compliance wi<br>astomers policies enha<br>our reputation."<br>View Geographics |
| Federal Tax Id     | Find My Company                       |                                                                                                    |                                                                                        |
|                    |                                       |                                                                                                    |                                                                                        |

#### HOW TO REGISTER FOR VENDORMATE CREDENTIALING

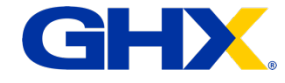

 Have your employer's Federal Tax ID (also known as an EIN-Employer Identification Number) available before you begin. It is usually found on the company's W-9 or your 1099 Tax form.

| mployer                     | Form W-9 Reque                                                                                                    | t for Taxpayer Give Form to the<br>imber and Certification send to the IRS.                                                                                                    |  |  |
|-----------------------------|----------------------------------------------------------------------------------------------------|----------------------------------------------------------------------------------------------------|--|--|
| und on the<br>099 Tax form. | Rumeta a solution (solution tar real)     Bunneta numédate spunder erby name, if different fons above     Check appropriate box for Island tax classification:     Corporation: C Cooporation: S Corporation     Limited labelity company. Enter the tax classification (C-C corporation     Address Fpunder: Real, and act, or addre nu).     Address Fpunder: Real, and act, or addre nu).                                                                                                    | ation 🗋 Partvarbio 🗌 Trust/vetaria<br>ation, 8-4 corporation, P-spatrienter; P<br>Requestor's name and addresi (cplisma)                                                                                                    |  |  |
|                             | 25<br>List account number(s) here (options)                                                                                                    |                                                                                                    |  |  |
|                             | Part Taxpayer Identification Number (TIN)<br>Enter your TN in the appropriate box. The TN provided must match<br>to avoid backup withholding, For individuals, this is your apoid arour<br>resident allen, sole proprietor, or disregarded entity, see the Part I hu<br>entities, it is your employer identification number (EIN, I'you do not                                                                                                    | he name given on the "Name" (ne Sold) socurity number<br>y number (SSN, However, for a<br>nuctions on page 3. For other<br>are a number, set how toget a                                                                                                    |  |  |
|                             | Till on page 3.<br>Note, if the account is 'n more than one name, see the chart on page<br>number to enter.                                                                                                    | 1 for guidelines on whose                                                                                                    |  |  |
|                             | Certification     Contribution     Contribution     Contrest     Contribution     Contribution     Cont              | minumber (or 1 an waihing for a number lo be issued to me), and<br>minumber (or 1 an waihing for a fi laws in other notified by the Internal Revenue<br>a failure to report all Kerest or dividends, or (g) the IRS has notified me that I an<br>we been notified by the IRS has you are overently subject by backup withholding<br>failors of doub, contributions to an Individual reference I arrangement (the), and<br>visite to sign the origination, but you materials reference II arrangement (the).                                                                                                    |  |  |
|                             | Sign Signature of Here U.S. period                                                                                                    | Data F                                                                                                    |  |  |
|                             | General Instructions<br>Section references are to the Internat Revenue Code unless otherwise<br>noted.                                                                                                    | Note. If a requester gives you a form other than Form W-9 to request<br>your TN, you must use the requester's form if it is substantially similar<br>to this form W-9.<br>Definition of a U.S. person. For federal tax purposes, you are                                                                                                    |  |  |
|                             | Purpose to incomm<br>A person who is required to the an information return with the IPS much<br>obtain your correct trappayer identification number (1%) to report, for<br>example, income paid to your, elie state transactions, montgen they<br>you paid, acqualition or abandament of secured property, cancelate<br>of debt, or contributions you made to a IPA.<br>Use Form W-9 only If you are a U.S. person (including a resident                                                                                                    | collaboration 2 pipe and it group and<br>- An introduced who is a U.S. addition of U.S. resident allen;<br>+ A participable, company, or association created or<br>- A participable, company, or association created or<br>- A company of the United States,<br>- A company of the United States,<br> |  |  |
|                             | ament, to provide your correct IIN to the person requesting it (the<br>requesting ind, when applicable, to:<br>1. Carefly that the TM you are giving is contect (or you are waiting I<br>number to to Issued). 2. Carefly that you are not subject to backup withholding, or 3. Claim exemption from backup withholding if you are a U.S. exer                                                                                                    | baarses in the United States are generally required to pay a vehicidit<br>tax on any trong partners' than or forcement from such business.<br>Further, in certain cases where a Form Wi-9 has not been received, a<br>partnership is required to processme that a partner is a foreign person,<br>and pay the withholding tax. Therefore, if you are a U.S. person that<br>partner is a partnership conducting a strate or business in the United                                                                                                    |  |  |
|                             | payee. If applicable, you are also certifying that as a U.S. person, you<br>allocable share of any partnership income from a U.S. trade or busine<br>is not subject to the withholding tax on foreign partners' share of<br>offentium anomalia income and another states of the state of<br>the state of the state of th | status and avoid withholding on your share of partnership income.                                                                                                    |  |  |
|                             | Envictorely obimedied incorde.                                                                                                    |                                                                                                    |  |  |

 Enter your company's nine-digit Federal Tax ID (without dashes or spaces) and click Find My Company.

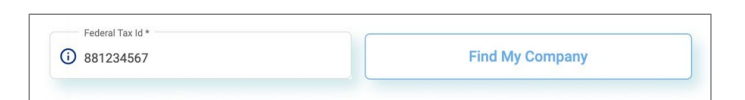

If your company already exists in Vendormate Credentialing, the registered company details will display.

Your profile has been created and an authentication link will be emailed to you. Please click the link within 48 hours to confirm your profile and set a password. If the link expires, return to the registration page and enter your email to resend the link.

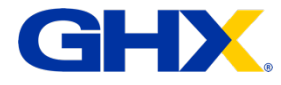

#### HOW TO REGISTER FOR VENDORMATE CREDENTIALING

4. If your company does not yet exist in Vendormate Credentialing, a 'not found' message displays, you will have an opportunity to add company details on the next page for a manual validation of the company's business identity. Click Register with Company to proceed and click Continue to create your company's Vendormate profile.

**Note:** For new company registrations, please allow at least 48 hours for our team to validate your company. If possible, please upload documentation from the IRS website to help expedite verification. You will receive an email with instructions on how to proceed once validation has completed.

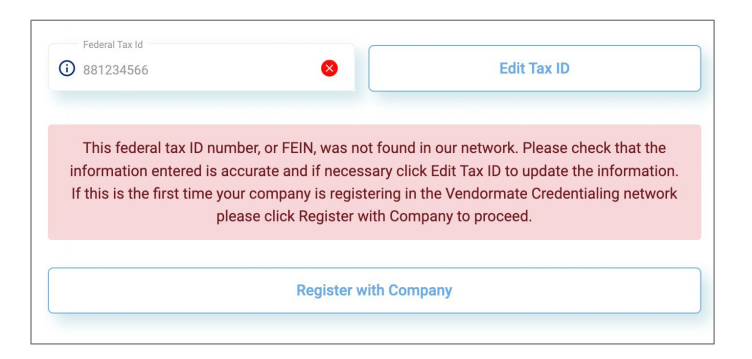

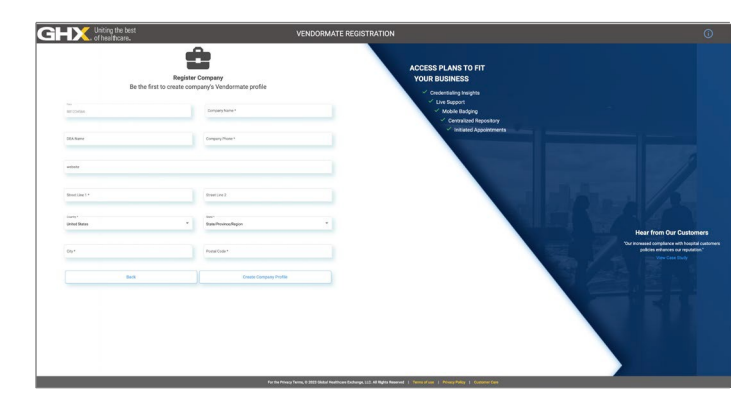

#### STEP 3: Authenticate your profile

**5.** You will receive an email with a link to set up your password.

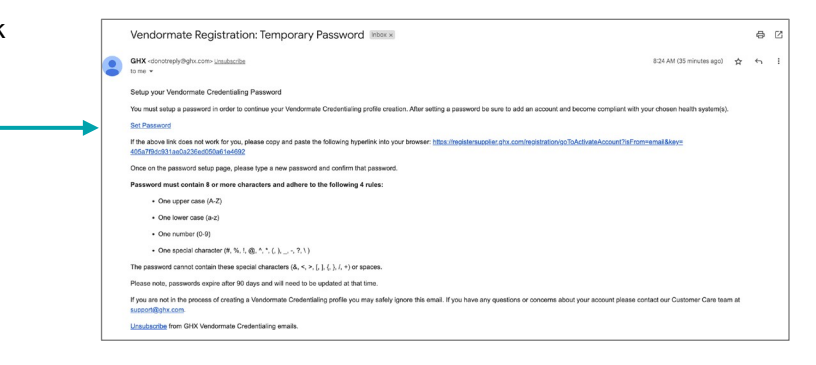

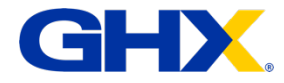

6. Create your password and click Authenticate My Profile.

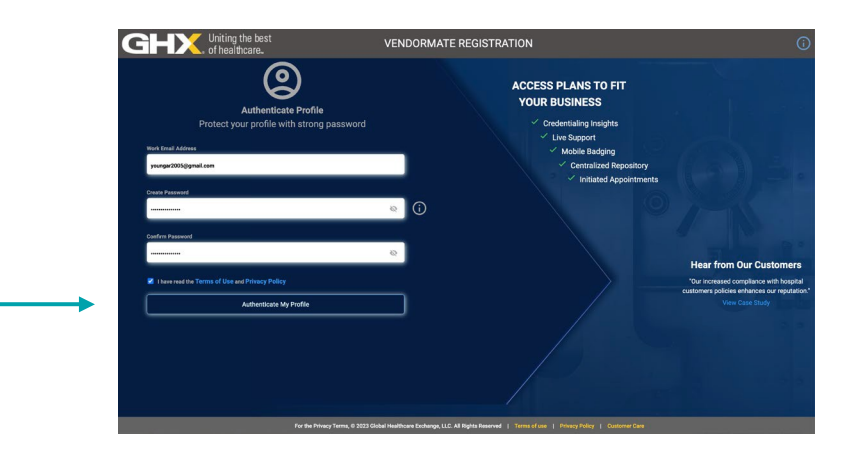

## STEP 4: Select your access tier and/or register for health systems

7. Complete your Vendormate GHX Vend 0 🗆 🖻 💿 credentialing membership by selecting your access tier & credentialing Welcome to GHX Vendormate service package, or by registering Credentialing for health systems that you have a Complete your annual me t My Health System(s) business relationship with, or plan to do business with, in the future. GHX Vendormate Credentialing Accounts Search GHX. Uniting the b nge: 10 💌 1 - 1 of 1 6 6 6 25 99 Health System \$610 year GHX. Uniting the best

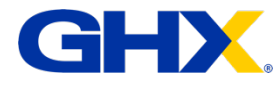

 You may be directed to the payment screen to pay for your annual membership. Payment is accepted online via credit card.

| ← |    |                                                                                                    | Acknowledgements and Billing Address                                                                                                    |  |  |  |
|---|----|----------------------------------------------------------------------------------------------------|----------------------------------------------------------------------------------------------------|--|--|--|
|   | Ac | knowledgements                                                                                                    |                                                                                                    |  |  |  |
|   |    | I understand that my cred<br>begins upon submission                                                                                                    | inderstand that my credit awd will be charged \$22% for one year of understaing and monitoring service. If Arther understand this payment is to Vendormate, inc. This service<br>opins upon submission of this registration information and reflands will not be issued after payment has been submitted. |  |  |  |
|   |    | understand that my credentialing fee may change from year to year as additional otheria for screening and oredentialing are required and additional information sources are<br>sed. |                                                                                                    |  |  |  |
|   |    | I understand that my regis<br>renewal credentialing fee                                                                                                    | itation may be sutematically enewed at the end of the term if this business inlationally pensists, and that my card will be charged accordingly for the<br>as defined at that time.                                                                                                    |  |  |  |
|   |    | I understand I will be notif<br>time.                                                                                                    | led by enail at the address I provided during registration before my credit card is charged the renewal credentialing fee, and that I may opt out at that                                                                                                    |  |  |  |
|   |    |                                                                                                    | Total Amount \$275                                                                                                    |  |  |  |
|   |    |                                                                                                    | Billing Address                                                                                                    |  |  |  |
|   |    |                                                                                                    | Address Liss 1 *                                                                                                    |  |  |  |
|   |    |                                                                                                    | Address Line 2                                                                                                    |  |  |  |
|   |    |                                                                                                    | City *                                                                                                    |  |  |  |
|   |    |                                                                                                    |                                                                                                    |  |  |  |

# **STEP 5:** Complete credentialing requirements for individual health systems

9. If you have added health systems, select the Accounts page to complete the relationship questions for each health system so you can view the list of documents to be supplied and policies to acknowledge to complete your credentialing requirements.

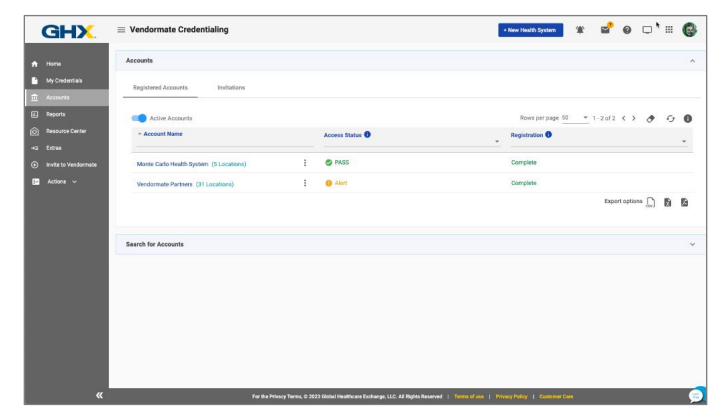

10. You can add additional health system relationships at any time in the application by clicking the + New — Health System button on the top right side of the page.

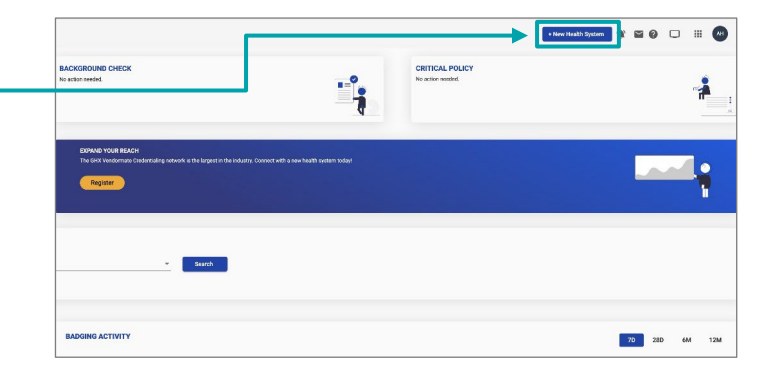

# You're set!

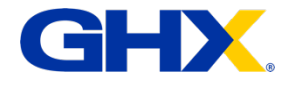

## HOW TO PLAN A VISIT

### Before you visit a health system

- 1. Check if you need an appointment. Many health systems require vendor representatives to schedule appointments beforehand; check with your contact before you make the trip out.
- 2. Confirm all your documents are approved. Return to your Vendormate profile and check that all documents have been approved on the My Credentials or My Accounts page.
- Download the GHX Vendormate Credentialing Mobile app so you can use it for your badge at participating facilities.
  - Use app to access a QR code to print your badge
  - Or receive a **digital badge** via the app when you arrive

| 3:23                                       |                                 | al 🗢 🗊  |
|--------------------------------------------|---------------------------------|---------|
| Back                                       | Plan a Visit                    |         |
| Vence<br>*Select Location<br>Vendormate HC | lormate Partners<br>Q - Atlanta | ~       |
| *Select Departe                            | ment<br>isiting?                | Ŧ       |
| *Purpose of Vis                            | sit                             |         |
| *When?<br>May 06 2022                      |                                 |         |
| *What time?<br>3:28 PM                     | Eastern Dayligh                 | it Time |

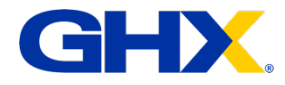

# HOW TO RETURN TO YOUR PROFILE

- 1. To login after registration, visit login.ghx.com and select Vendormate Credentialing under **Compliance & Credentialing.**
- 2. Check out recent news and updates from Vendormate Credentialing, then select Continue to proceed to your profile. Should you need additional assistance, please let us know.

| GHX |                                                                                                    |                                                                                                    |
|-----|----------------------------------------------------------------------------------------------------|----------------------------------------------------------------------------------------------------|
|     | >> Compliance & Credentialing                                                                                                  | >>> Contracting                                                                                                    |
|     | Manage vendor credentialing requirements,<br>regulatory compliance reporting, and facility access.<br>Vendormate Credentialing | Manage the complete contracting workflow- from<br>validation of vendors, negotiation and approval<br>workflow through price exception resolution. |

If you have any questions related to your registration,

out to the GHX Vendormate **Customer Care** 

you can reach

Support team

#### **GHX Vendormate Customer Care Support**

Email: support@ghx.com (include Vendormate in the subject line)

Phone: 888-476-0377

Live Chat:

- www.ghx.com
   Technical Support
- 3. GHX Vendormate > Chat Us